### リコーイメージング株式会社

# RICOH GR IIIx ファームウェアアップデート手順説明書

本説明書では、ホームページからダウンロードしたファームウェアを利用し、アップデートを 行う方法を説明しています。

#### ■用意するもの

◇RICOH GR IIIx 本体

◇RICOH GR IIIx でフォーマットされた、SD メモリーカード/SDHC メモリーカード / SDXC メモリーカード

(容量が 32MB 以上のものをご用意ください)

◇充電済みの電池 DB-110 または、AC アダプターキット K-AC166J

バッテリー容量が少ない場合「電池容量が足りないためアップデートを行えません。」と 画像モニターに表示されます。

また、アップデート中に電源が切れた場合、カメラが動作しなくなることがありますので、 必ず充電済みの電池をご用意ください。

◇システム環境を満たしたパソコン

#### <Windows>

Windows<sup>®</sup> 10 (FCU/CU) (32bit/64bit) / Windows<sup>®</sup> 8.1(32bit/64bit) /

#### <Mac>

macOS 11 Bigsur / macOS v10.15 catalina / macOS v10.14 Mojave ◇パソコンに SD カードスロットが無い場合には、市販の SD メモリーカードリーダー/ライ

ター

## 【ご注意】

 ・アップデートしたカメラを元のバージョンに戻すことはできません。
 ・アップデート実行中にバッテリーの容量不足などによりカメラの電源が切れた場合、 カメラが動作しなくなることがあります。その場合は保証期間内であっても有償修理 となりますので、充分にご注意ください。 ■手順

# <u>1.ファームウェアのバージョンを確認します</u>

初めに、ファームウェアのバージョンを確認します。 カメラに表示されたバージョンがホームページで案内されているバージョンより低い場 合、アップデートをしてください。

#### 最新のアップデート情報は、

" https://www.ricoh-imaging.co.jp/japan/support/download\_digital.html "

をご覧ください。

《 ファームウェアのバージョン確認の手順 》

1) 電源ボタンを押して電源をオンにします

2) MENU ボタンを押します

3) 十字キーを操作し、セットアップメニュー 図[情報表示]画面を表示します
4) 十字キーを操作し、[バージョン情報]を選択し、「十字キー右」を押します
5) 画像モニターにファームウェアのバージョンが表示されます

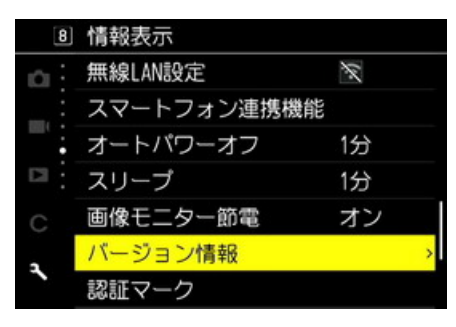

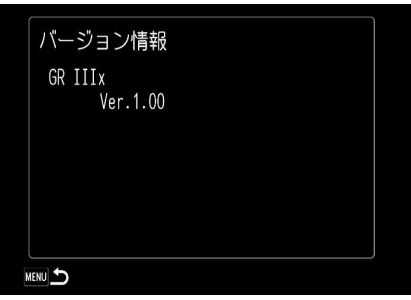

ファームウェアのバージョンが v 1.00 の場合、[Ver: 1.00]と表示されます

| 2ファームウェアファイルをダウンロードL て SD メモリーカードにつピーしま                                                                               | ・ダウンロード時の表示例・2                                                        |
|----------------------------------------------------------------------------------------------------|-----------------------------------------------------------------------|
| +                                                                                                    |                                                                       |
| 2                                                                                                    |                                                                       |
|                                                                                                    | grɜx_v***zip ぐ行う操作を選んぐくたさい。<br>サイズ-minima                             |
| ◆ <u>Windows®10 パソコンの場合</u>                                                                                           | 91,2, ##(,# MD<br>サイト: www.ricoh-imaging.co.jp                        |
| 1) ホームページの次のページにアクセスして、ファームウェアファイルをダウンロードしま                                                                           | → 開<(O)                                                               |
| す。 https://www.ricoh-imaging.co.jp/japan/support/download/firmware/                                                   | ファイルは自動保存されません。                                                       |
|                                                                                                    | → 保存(S)                                                               |
| RICOH GR IIIx ファームウェアアップデート ソフトウェア使用約款                                                                                | → 名前を付けて保存(A)                                                         |
| お客様(以下「使用者」といいます)はリコーイメージング株式会社(以下「当社」といいます)が使用者に提供する契約ソフトウェアの使用に関して、以下の                                              |                                                                       |
| 次項を確認してください。<br>「ソフトウェア使用約款」に「同意してダウンロードする」を押しますと、ダウンロードが開始されます。                                                      | キャンセル                                                                 |
|                                                                                                    |                                                                       |
|                                                                                                    |                                                                       |
| でのプログラムをいいます。                                                                                                    | 2) 「名前をつけて保存」ウインドウが開いた場合、パソコン内の任意の場所を指定し                              |
| <ul> <li>使用:使用とは、使用者が契約ソフトウェアを当社のホームページおよび当社が権利を与えたサイトよりダウンロードし、読み出すことをいいます。</li> </ul>                               | て「保存」をクリックします。                                                        |
| <ul> <li>指定機械:指定機械とは使用者が契約レフトウェアを使用するために設置した単一のコンピュータシステムを、います。</li> </ul>                                            | このファイルの保存先を必ず覚えておいてください。                                              |
| <ul> <li>         ・         被認識         は親とは、使用者がダウンロードしたものと同一形式もしくは別形式の記憶装置に契約ソフトウェアを撤写再生することをいい         </li> </ul> | 「ダウンロードが完了しました」ウインドウが表示されたら、「閉じる」をクリックします。                            |
| ます。   ・ 政道:政道とは、契約ソフトウェアに修正、追加等を行い、または契約ソフトの全部または一部を利用して別のソフトウェアを作成する                                                 |                                                                       |
|                                                                                                    |                                                                       |
| Zip形式ファイル(Win/Mac) : 同意してダウンロードする 同意しないで前ページへ戻る                                                                       | rg3x_v101.zip のダウンロードが完了しました。 ファイルを開く(0) ▼ フォルダーを開く(P) ダウンロードの表示(V) × |
|                                                                                                    |                                                                       |
|                                                                                                    |                                                                       |
|                                                                                                    |                                                                       |
|                                                                                                    | 3)保存したファイルは Zip 形式ファイルです。                                             |
| ダウンロードページ下の"Zip 形式ファイル(Win/Mac)"                                                                                      | ダウンロードが完了すると以下のようなアイコンがデスクトップに作成されます。                                 |
| 「同音」てダウンロードする」をクリック」ます                                                                                                |                                                                       |
|                                                                                                    |                                                                       |
|                                                                                                    |                                                                       |
| ・ダウンロード時の表示例:1                                                                                                    |                                                                       |
| Zip形式ファイル(Win/Mac) : 同意してダウンロードする 同意しないで前ページへ戻る                                                                       |                                                                       |
|                                                                                                    | grex_v101.zip                                                         |
|                                                                                                    |                                                                       |
| 🔯 gr3x_v101.zip 🔨                                                                                                    |                                                                       |
|                                                                                                    |                                                                       |
| 2 / 6                                                                                                    |                                                                       |

ダウンロードしたファイルは圧縮ファイルですので解凍が必要です。
 圧縮ファイル(アイコン)をダブルクリックすると、解凍が始まります。
 解凍が終了すると「fwdc243b.bin」ファイルができます。
 「fwdc243b.bin」が、「ファームウェア」のファイルになります。

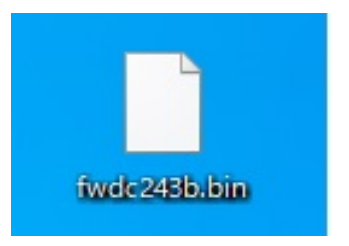

5) GR IIIx でフォーマットした SD メモリーカードを、パソコンまたはカードリーダーのカード スロットに入れます。

6) GR IIIx でフォーマットした SD メモリーカードは、ディスクドライブ「RICOH GR」として認識されます。

(下図はディスクドライブ(H)の場合です。)

💻 | 🖓 🔤 🔻 | PC \_ × ファイル コンピューター 表示 ~ 🖸  $\leftarrow \rightarrow \checkmark \uparrow \blacksquare \rightarrow PC \rightarrow$ 5 ~ PCの検索 > フォルダー (7) > 🖈 クイック アクセス デバイスとドライブ (4) > OneDrive - Ricoh ローカル ディスク (C:) ローカル ディスク (D:) > PC 空き領域 24.5 GB/119 GB き/酒村 200 CP/222 C > RICOH GR (H:) RICOH GR (H:) DVD RW ドライブ (E:) DVD > 💣 ネットワーク 空き領域 57.6 GB/57.6 GB

 ディスクドライブ「RICOH GR」をダブルクリックして開くと「DCIM フォルダ」と「RICOH」フ オルダがありますので、ルートディレクトリ(「DCIM」フォルダと「RICOH」フォルダと同じと ころ、隣または下)にファームウェアファイル「fwdc243b.bin」を保存します。

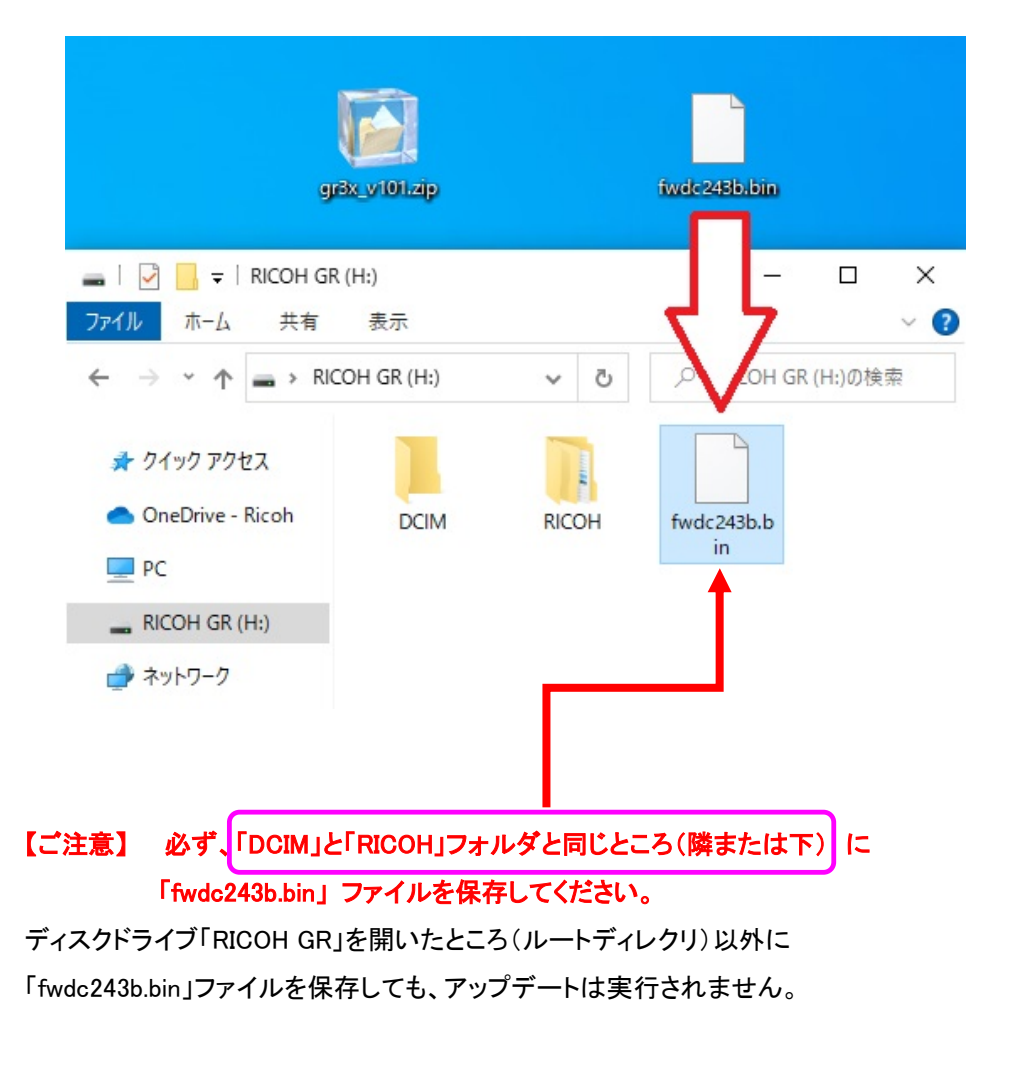

3 / 6

 8) ファイルの保存が完了したらパソコンとカードリーダーの接続を外し、またはカードス ロットから SD メモリーカードを取り出します。

【ご注意】 カードスロットまたはカードリーダーから SD メモリーカードを取り外す前に、タ スクバーにある[ハードウェアを安全に取り外してメディアを取り出す]アイコンをクリックし、 「USB Card Reader」または[USB 大容量記憶装置デバイス]を選び、クリックしてください。

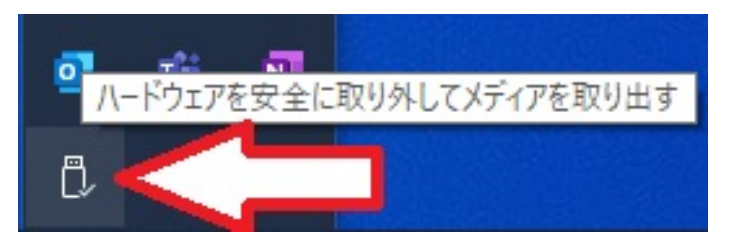

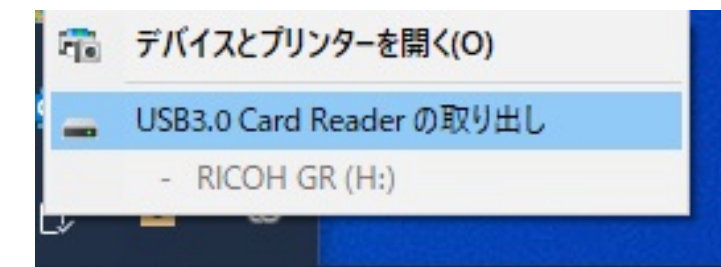

## 次に「3.ファームウェアをアップデートします」に進みます。

# 1) ホームページからファームウェアファイルをダウンロードします。 RICOH GR IIIx ファームウェアアップデート ソフトウェア使用約款 お客様似下「使用者」といいます)はリコーイメージング株式会社似下「当社」といいます)が使用者に提供する契約シフトウェアの使用に関して、以下の 次項を確認してください。 「ソフトウェア使用約款」に「同意してダウンロードする」を押しますと、ダウンロードが開始されます。 1. 用語の定義 ・契約フトウェア:契約フフトウェアとは当社のホームページおよび当社が権利を与えたサイトより使用者がダウンロード可能な形式。 でのブログラムをいいます。 使用:使用とは、使用者が契約ソフトウェアを当社のホームページおよび当社が権利を与えたサイトよりダウンロードし、読み出すこ と想います。 指定機械:指定機械とは使用者が契約ソフトウェアを使用するために設置した単一のコンピュータシステムをいいます。 複製:複製とは、使用者がダウンロードしたものと同一形式もしくは別形式の記憶装置に契約ソフトウェアを複写再生することをいい。 ます。 改造:改造とは、契約ソフトウェアに修正、追加等を行い、または契約ソフトの全部または一部を利用して別のソフトウェアを作成する。 同意してダウンロードする Zip形式ファイル(Win/Mac) ダウンロードページ下の"Zip 形式ファイル(Win/Mac)"「同意してダウンロードする」を クリックします。 同意してダウンロードする Zip形式ファイル(Win/Mac) gr3x\_v101.zip $\sim$ 2) ダウンロードしたファイル「gr3x v101.zip」をダブルクリックして解凍すると、 ファームウェアファイル「fwdc243b.bin」ができます。

◆macOS パソコンの場合

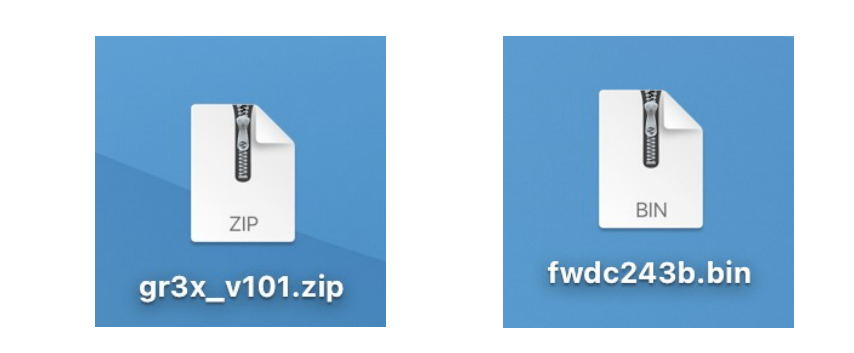

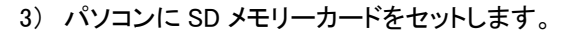

- ・SD メモリーカードをパソコンまたはカードリーダーのカードスロットに入れます。
- ※ GR IIIxでフォーマットした SD メモリーカードはディスクドライブ「RICOH GR」として認識 されます。

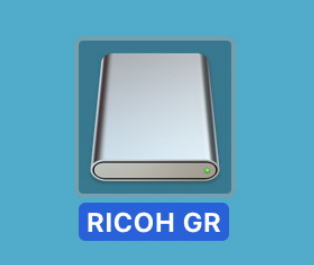

4) ディスクドライブ「RICOH GR」をダブルクリックして開き、2)で確認したファームウェアフ ァイル「fwdc243b.bin」をルートディレクトリに保存します。

【ご注意】必ず「DCIM」フォルダの隣に「fwdc243b.bin」ファイルを保存してください。

ディスクドライブ「RICOH GR」を開いたところ(ルートディレクリ)以外に「fwdc243b.bin」フ ァイルを保存しても、アップデートは実行されません。

ファイルの保存が終了したら、ディスクドライブアイコン「RICOH GR」を「ゴミ箱」アイコン にドラッグアンドドロップし、接続解除を行ってから SD カードまたはカードリーダーを取り 外してください。

次に「3. ファームウェアをアップデートします」に進みます。

# <u>3. ファームウェアをアップデートします</u>

#### 【ご注意】

- ・アップデートしたカメラを元のバージョンに戻すことはできません。
- ・アップデート実行中にバッテリーの容量不足などによりカメラの電源が切れた場合、 カメラが動作しなくなることがあります。その場合は保証期間内であっても有償修理 となりますので、充分にご注意ください。
- 1) カメラの電源が切れている状態で、ファームウェアファイルが入った SD メモリーカード を「メモリーカードスロット」に入れます。
- 2)「MENU」ボタンを押しながら、電源ボタンを押して電源を入れます。
- 3) 画像モニターに「カメラのファームウェアアップデートを行います」と表示されます。
   +字キー(▲▼)で「実行」を選び、「OK」ボタンを押します。

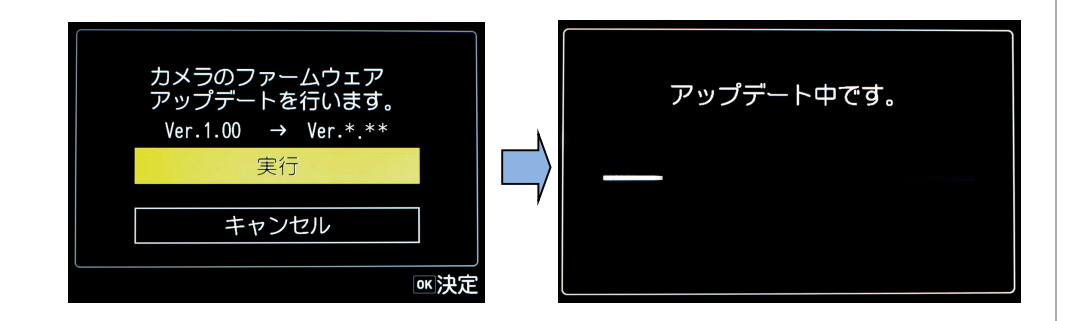

ステータスランプが点灯し「アップデート中です」と表示します。
 「アップデート中です」が点滅している間はアップデートが進行中です。
 ※アップデート中は絶対に電源を切らないでください。

5) 画像モニターに「アップデートが完了しました」と表示され、ステータスランプが消灯

しましたらアップデートは完了です。

カメラの電源ボタンを押して電源をオフにしてください。

アップデートが完了しました。

6) カメラの電源ボタンを押して電源をオンにします。

7) MENU ボタンを押してメニューを表示します。

8) 十字キーを操作し、セットアップメニュー 🛛 [情報表示] 画面を表示させます。

⑨ [情報表示]にある「バージョン情報」を選び、十字キー(▶)を押します。
 「バージョン情報」画面に、カメラのファームウェアのバージョンが表示されますので、
 ダウンロードした最新ファームウェアバージョンの数値(例:1.01)を確認します。

### 【ご注意】

・アップデートが終了した時点では、アップデート作業に使用した SD メモリーカードの中にファームウェアファイル「fwdc243b.bin」が残ったままになっています。
 この SD メモリーカードを撮影に使用する場合、カメラでフォーマットを行い、ファームウェアファイルを消去してからお使いください。

以上